# YEGモール 「お客様向け購入マニュアル」

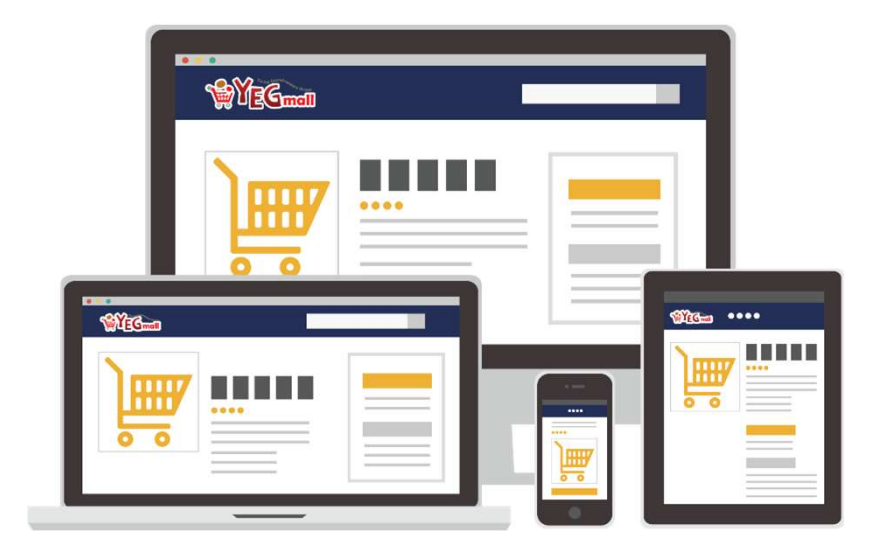

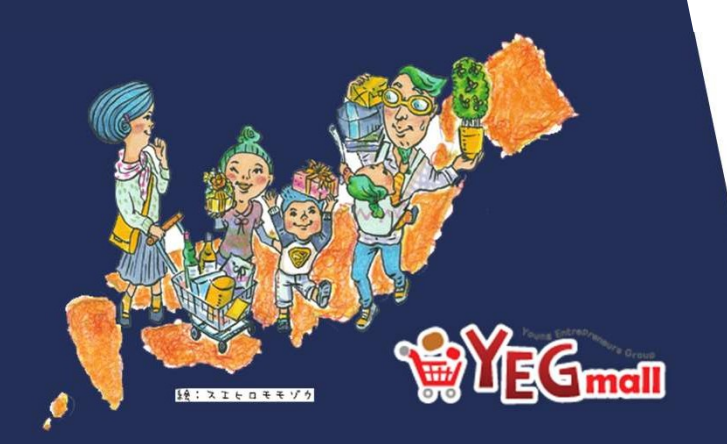

# 。 「目次」

| 1.新規アカウント作成ログイン方法 | P2 |
|-------------------|----|
| 2.ログイン方法          | Ρ3 |
| 3.商品購入の流れ①        | Ρ4 |
| 4.商品購入の流れ2        | Ρ5 |
| 5.商品購入の流れ③        | P6 |

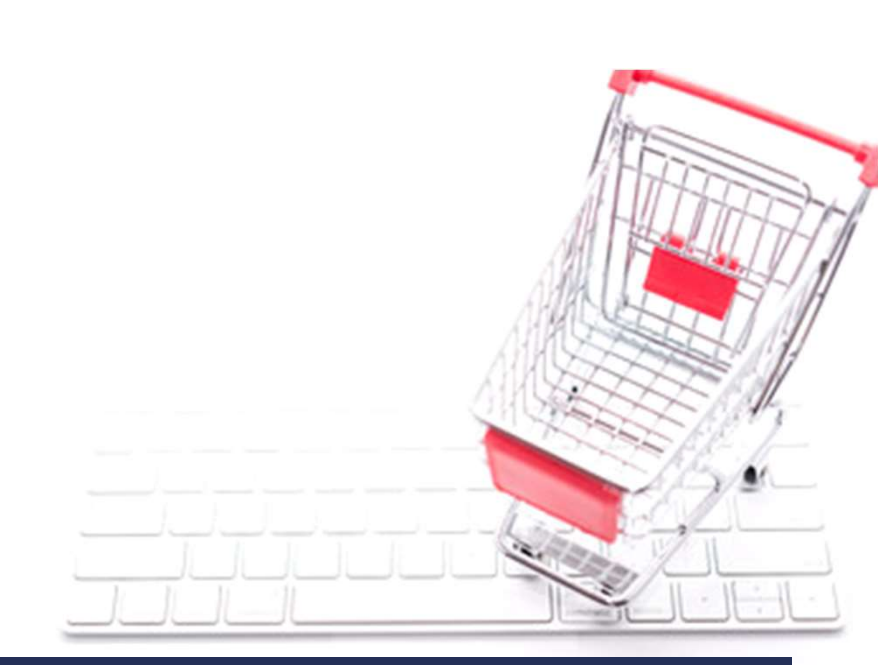

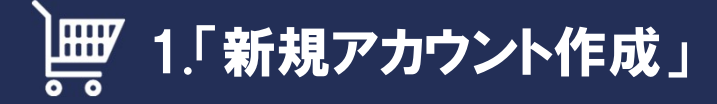

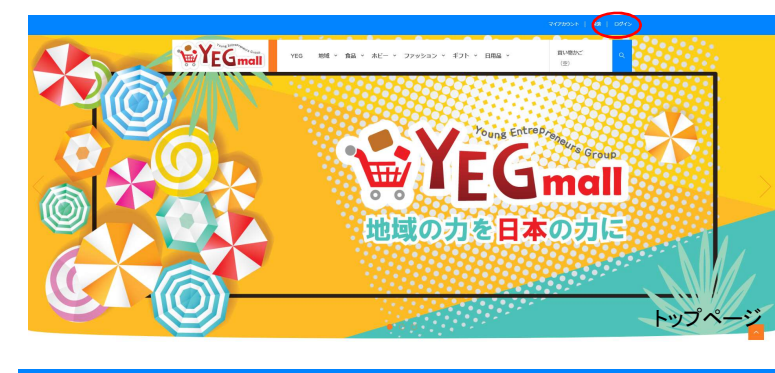

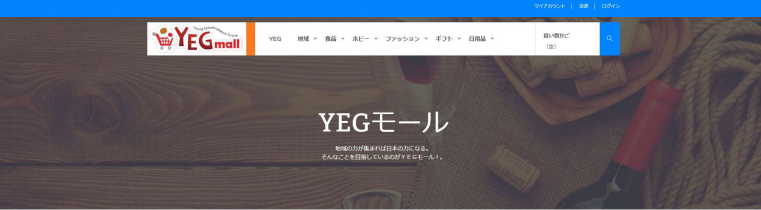

| 記録               |                |           |
|------------------|----------------|-----------|
| アカウントの作成         | 際にアカウントを持っている方 |           |
| メールアドレスを入力してください | メールアドレス        |           |
| メールアドレス          | 7029-F         |           |
| & Photology      | パスワード食物れた方     |           |
|                  | ▲ 091>         | ログインページ 🧧 |
|                  |                |           |

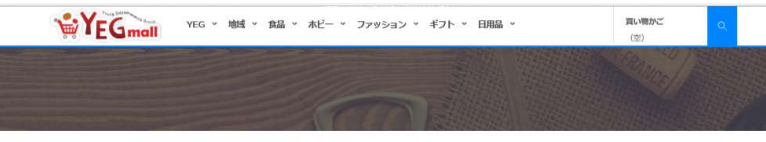

ホーム / MME

#### アカウントの作成

|            | 暖          |   |   |   |  |  |  |
|------------|------------|---|---|---|--|--|--|
| yunyun2113 | @gmail.com | 1 |   |   |  |  |  |
| パスワード      |            |   |   |   |  |  |  |
| (最少5文字)    |            |   |   |   |  |  |  |
| 3 男性 〇 女   | 性          |   |   |   |  |  |  |
| 姓          |            |   |   |   |  |  |  |
| 8          |            |   |   |   |  |  |  |
| 生年月日       |            |   |   |   |  |  |  |
| ~          | 月          | ~ | 日 | v |  |  |  |

サイト右上にある「ログイン」を選択します。
 ログインページに切り替わりますと、「アカウントの作成」と
 「既にアカウントを持っている方」の項目が表示されます。

②メールアドレスを入力し、アカウント作成ボタンを選択します。

③画面が切り替わったら、個人情報を入力し、

「同意して登録」をクリックします。

※パスワードの管理はご自身で保管ください。

なお、忘れてしまった場合は運営部の方でパスワードリセットが可能です。

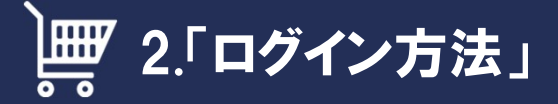

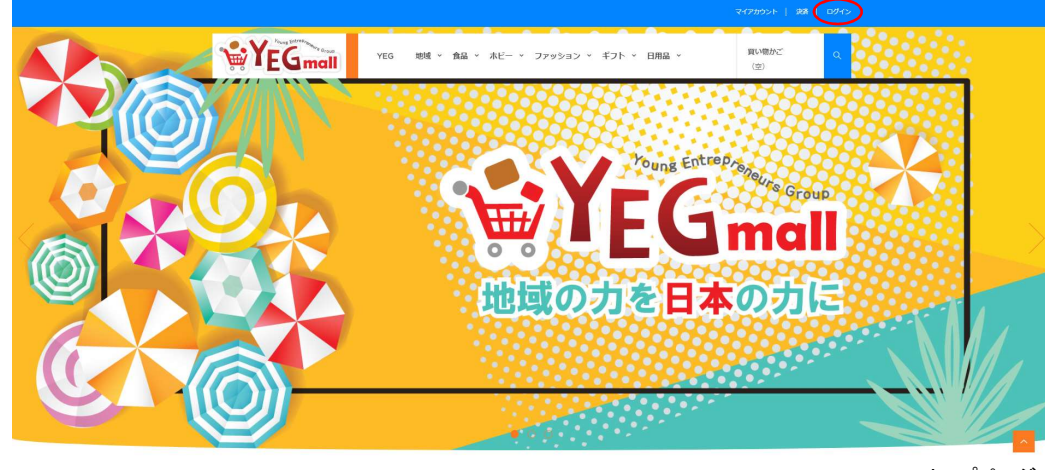

#### トップページ

①サイト右上にある「ログイン」を選択します。

ログインページに切り替わりますと、「アカウントの作成」と 「既にアカウントを持っている方」の項目が表示されます。

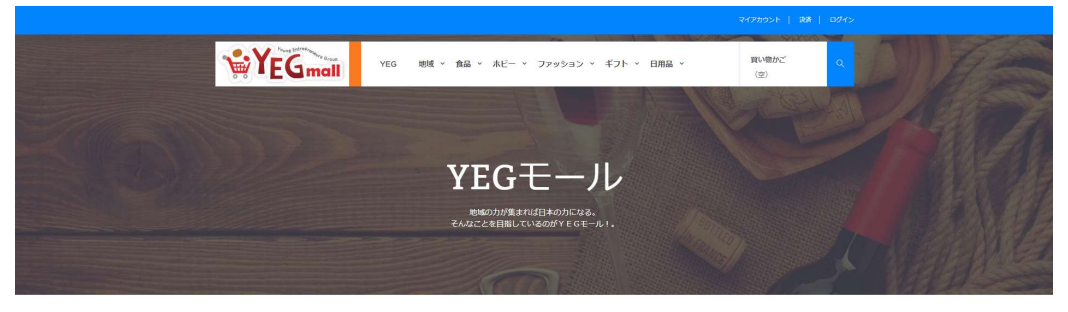

ホーム / 認証

| 認証                              |                                         |  |
|---------------------------------|-----------------------------------------|--|
| アカウントの作派 ※1<br>メールアドレスを入力してください | BLCアカウントを沿っている方 ※2<br>メールアドレス           |  |
| メールアドレス<br>▲ 22500-1-0005       | /スワード<br>/スワード<br># 10/1/20<br># 10/1/2 |  |
|                                 |                                         |  |

②登録したメールアドレスとパスワードを入力するとログインする

ことが出来ます。

※ログインせずに買い物をすることも可能です。

購入する際に「ログイン画面」が表示されますので、そこから ログインすること可能です。

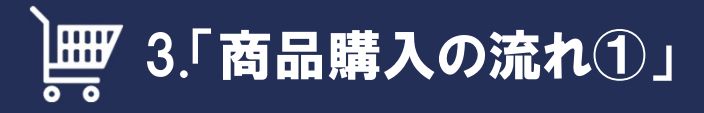

| <i>№</i> −Δ / 195/75292≣₩166                                              |
|---------------------------------------------------------------------------|
| <ul> <li>         ・ 第二日の目前の目前の目前の目前の目前の目前の目前の目前の目前の目前の目前の目前の目前の</li></ul> |

| 1買い物かご  | 2 ログイン      | 3 住所 | 4 配送方法 | ž       | 5 支払 |      |
|---------|-------------|------|--------|---------|------|------|
| 商品画像    | 商品名         | 在庫   | 商品単位   | 数量      |      | 各小   |
| 商品      | 商品名(商品タイトル) | 在庫有り | 商品価格   | * 1     | 圃    |      |
| · ····· |             |      | 商      | 品合計(税込) |      |      |
|         |             |      |        | 総配送費    | _    |      |
|         |             |      |        | 各小計     |      | 商品価格 |

# ①購入商品の選択

左図は商品選択時の商品情報画面になります。

商品の詳細はこのページで確認することが出来ます。 ②商品の購入

購入商品の決定後、「カートに追加」を選択します。選択後、

「買い物を続ける」、「決済する」の項目が表示されます。複数

の商品を購入したい方は、「買い物を続ける」を選択して

ください。購入が決定した方は、「決済する」を選択してください。 ③アカウントのログイン

会員ログインをしていない、又はアカウントをお持ちでない方は 下図が表示されます。指示の内容に従ってログインしてください。 ※アカウントについては、「アカウント作成(P2)・ログイン方法 (P3)」をご確認ください。

| 忍証                               |        |      |                                            |      |
|----------------------------------|--------|------|--------------------------------------------|------|
| 買い物かご                            | 2 ログイン | 3 住所 | 4 配送方法                                     | 5 支払 |
| <b>アカウントの作成</b><br>メールアドレスを入力してく | ください   | 1    | 既に <b>アカウントを</b> 持って <b>いる方</b><br>メールアドレス |      |
| メールアドレス<br>▲ アカウントの作成            |        |      | パスワード<br>(スワードを忘れた方                        |      |
|                                  |        |      | ● 094>                                     |      |

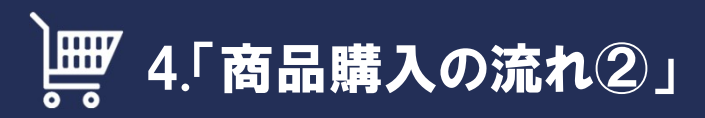

| 買い物かご 2ログイン                                                                                                    | 3 住所             | 4 配送方法                        | 5 支払                                                          | パカリント宣録された住所が選択されより。よた、配送先の変更及び配送                                                                                                    |
|----------------------------------------------------------------------------------------------------|------------------|-------------------------------|---------------------------------------------------------------|----------------------------------------------------------------------------------------------------|
| 送住所を選択                                                                                                    |                  |                               |                                                               | 先の追加か可能です。画面上の指示内容に従って進んでください。                                                                                                    |
| 宇宅住所                                                                                                    | ~                |                               |                                                               | 配送先の決定後、右下にある「決済処理」を選択してください。                                                                                                    |
| 請求先住所に配送する                                                                                                    |                  |                               |                                                               | ②配送方法の選択                                                                                                    |
| 配送住所                                                                                                    |                  | 請求先住所                         |                                                               | 選択した商品に対する配送方法を選択します。(下図)                                                                                                    |
| ワイイージー 夕口ウ<br>株式会社ワイイージー                                                                                                    |                  | ワイイージー タロウ<br>株式会社ワイイージー      |                                                               |                                                                                                    |
| 5-5-10<br>5F                                                                                                    |                  | 5-5-10<br>5F                  |                                                               | (2) 配达力法の決定後、「決済処理」を選択してくたさい。                                                                                                    |
| 1050004 港区新橋<br>東京都                                                                                                    |                  | 1050004 港区新橋<br>東京都           |                                                               | 記法方法の選択自宅住所                                                                                                    |
| 日本<br>030000000                                                                                                    |                  | 日本<br>030000000               |                                                               |                                                                                                    |
| 030000000                                                                                                    |                  | 030000000                     |                                                               |                                                                                                    |
| 更新 🔰                                                                                                    |                  | 更新 >                          |                                                               |                                                                                                    |
|                                                                                                    |                  |                               |                                                               | ■ (○) (□) (□) (□) (□) (□) (□) (□) (□) (□) (□                                                                                                    |
| f住所追加 ≯                                                                                                    |                  |                               |                                                               |                                                                                                    |
| り他お問い合わせ事項、又は商品購入での必要入力事項がごる                                                                                                    | ざいましたら、こちらにご入力くだ | さい。                           |                                                               |                                                                                                    |
|                                                                                                    |                  |                               |                                                               | 同業方法項目                                                                                                    |
|                                                                                                    |                  |                               |                                                               | 配送方法項目<br>(こちらの項目から選択します)                                                                                                    |
|                                                                                                    |                  |                               | _                                                             | 配送方法項目 (こちらの項目から選択します)                                                                                                    |
| 続けて買い物する                                                                                                    |                  |                               | 決済的                                                           | 配送方法項目<br>(こちらの項目から選択します)                                                                                                    |
| なけて買い物する 1買い物かご 2 ログイン                                                                                                    | 3 住所             | 4 配送方法                        | <b>达済</b> 9<br>5 支払                                           | 配送方法項目<br>(こちらの項目から選択します)                                                                                                    |
| 続けて買い物する     1 買い物かご 2 ログイン     カロタ     マロタ     マロタ | 3 住所             | 4 配送方法                        | 決済4<br>5 支払                                                   | 配送方法項目<br>(こちらの項目から選択します)                                                                                                    |
|                                                                                                    | 3 住所             | 4 配送方法<br>有20世                | 大済4<br>5 支払<br>単位 数量                                          | N田規約に同意する。(利用規約を読む)                                                                                                    |
|                                                                                                    | 3 住所<br>レ)       | 4 配送方法<br>有効性<br>在庫有り         | <b>大済火</b><br>5 支払<br>単位 数量<br>1                              | ■ 記述 (約月期期約を課む) ■ 利用規約に同意する。(利用規約を課む) ★ 株(て買い物する) ★ 株(て買い物する)                                                                                                    |
| <ul> <li>         はけて買い物する         <ul> <li>1 買い物かご 2 ログイン             </li> <li></li></ul></li></ul>                                                                                                    | 3 住所<br>レ)       | 4 配送方法<br>有効性<br>在庫有り         | 決済が<br>5 支払<br>単位 数量<br>1                                     | NH規約 AIH規約に同意する。(利用規約を読む) KI (旅行官い物する) Ki (旅行官い物する) Ki (旅行官い物する)                                                                                                    |
|                                                                                                    | 3 住所<br>レ)       | 4 配送方法<br>有効性<br>在庫有り<br>商品合言 | 大済外<br>5 支払<br>単位 数量<br>1<br>1<br>(現込)<br>送料                  |                                                                                                    |
| <ul> <li>         はけて買い物する         <ul> <li>1 買い物かご 2 ログイン             </li> <li></li></ul></li></ul>                                                                                                    | 3 住所<br>レ)       | 4 配送方法<br>有効性<br>在庫有り<br>商品合言 | 次済科<br>5 支払<br>単位<br>数量<br>1<br>1<br>(現2)<br>送料<br>総計<br>高品価格 | RIL                                                                                                    |
|                                                                                                    | 3 住所<br>レ)       | 4 配送方法<br>有効性<br>在庫有り<br>商品合言 | 決済が<br>5 支払<br>単位 数量<br>1 1<br>ド (明込)<br>送料<br>総計   商品価格      | 配送方法項目<br>(こちらの項目から選択します)         第期規<br>● 利用規約に同意する。(利用規約を課む)         * 続けて買い物する         * 続けて買い物する         * 読力         * 読力 |
| 1買い物かご       2ログイン         商品画像       商品名         画品       商品名(商品タイトル)                                                                                                    | 3 住所<br>レ)       | 4 配送方法<br>有効性<br>在庫有り<br>商品合言 | 次済<br>5 支払<br>単位 数量<br>1<br>1<br>(税込)<br>送料<br>総計<br>商品価格     | <ul> <li>■ Billion (こちらの項目から選択します)</li> <li>■ Alt 地方に同意する。(利用規約を使む)</li> <li>● Alt 地方に同意する。(利用規約を使む)</li> <li>● Alt 地方に同意する。(利用規約を使む)</li> </ul>                                        |
|                                                                                                    | 3 住所<br>レ)       | 4 配送方法<br>有効性<br>在庫有り<br>商品合語 | 決済<br>5 支払<br>単位 数量<br>1<br>1<br>送料<br>総計<br>「商品価格            |                                                                                                    |

| 銀行振道                                                                                                    | <u></u>                                                                                                    |                            |          |    |           | <br> |          |
|----------------------------------------------------------------------------------------------------|----------------------------------------------------------------------------------------------------|----------------------------|----------|----|-----------|------|----------|
| 1 買い物かご                                                                                                    | 2 ログイン                                                                                                    | <b>'</b>                   | 3 住所     |    | 4 配送方法    | 5 支払 |          |
| 銀行振込お支払い<br>銀行振込での支払し<br>- 注文の合計金額で<br>- 私達は銀行振込で<br>- 銀行振込口座情報<br>- 〔注文を確認する                                                   | ∧を選択しました ここは注文の要¥<br>すず ¥ 2.500 (税込)<br>2の送金に次の道貨を受け入れる:<br>311次のページに表示されます。<br>811 ボタンをクリックしてあなたの                                           | <b>Yen</b><br>注文を確認してください。 |          |    |           |      |          |
| くその他の支払い                                                                                                    | 方法                                                                                                    |                            |          |    |           |      | 注文を確認する♪ |
| 注文確認                                                                                                    | 20グイン                                                                                                    | /                          | 3 住所     |    | 4 配送方法    | 5 支払 |          |
| YEG-mall 上の注<br>銀行振込で送って<br>- 額 ¥ 2,500<br>- アカウントの所<br>- これらの詳細と<br>- この銀行に東京<br>- 銀行振込の件名<br>この情報について<br>決済を受け取って<br>何か質問があれば | 文は完了<br>ください:<br>育者に タロウ ヤマト 口座名義<br>口座評細 普通。。。12345678<br>夢 金座支店<br>に注文のリファレンス BLEUHFRK<br>メールで送信されました。<br>すぐに主文は送られます<br>に、または、詳細についてはご連絡く | B を挿入することを忘れ<br>ださい。 .     | ないでください。 |    |           |      |          |
| <注文IJストへ                                                                                                    |                                                                                                    |                            |          |    |           |      |          |
| 1買い物かご                                                                                                    | 2 ログイン                                                                                                    | · ;                        | 3 住所     |    | 4 配送方法    | 5 支払 |          |
|                                                                                                    |                                                                                                    |                            |          |    |           |      |          |
| カード決済<br>選択                                                                                                    |                                                                                                    |                            | 決济       | 防式 | <b>•T</b> |      |          |

# ①銀行振込の場合

銀行振込を選択すると左図のように、支払い金額の確認画面が表示されます。 決定の方は右下の「注文を確認する」を選択してください。 支払い方法を変更したい方は左下の「その他の支払い方法」を選択してください。 「注文を確認する」を選択しますと注文が完了となります。 注文完了後、登録されたメールアドレスに購入情報の詳細が届きます。

### 2振込先情報

注文手続き完了後、左図のように振込先情報が表示されます。 表示された指定の振込先に、確定した振込金額をお振込ください。 入金が確認取れ次第、商品の発送となります。

③クレジットカード決済の場合

クレジットカード決済を選択すると左図のように、決済選択画面が表示されます。 選択項目は現在1つだけなので、

選択欄にチェックが付いているかご確認ください。右下の決済を選択しますと、 カード情報入力画面に切り替わります。

カード情報を入力後、確定ボタンを選択すると注文手続きの完了となります。 完了後は、銀行振込の場合と同じ流れになります。